#### 本書には、本製品の基本的な使用方法につい Princeton コンテンツを準備する て記載されています。 ネットワークメディアプレーヤー 本製品で様々なコンテンツを楽しむには、下記の仕様に沿ったコンテンツを、 あらかじめUSB機器かネットワーク上で利用可能なハードディスクに準備して 本書をお読みいただく前に メディアプレ-ヤ-おく必要があります。 傻 PAV-MP1 本書をお読みいただく前に、必ず「設定ガイド」に従ってパソ コンや映像機器を正しく接続してください。 対応フォーマット PDFマニュアルについて H.264/MPEG4-AVC (AVI/M2TS/MKV/TS) PDFマニュアルでは、本誌の内容に加えて、詳しい説明やその DivX 3/4/5/6/7. Xvid (AVI/DIVX/MKV) 活用ガイド MPEG-1 (DAT/MPG/MPEG) 他の機能・操作方法等について説明しています。 映像 MPEG-2 (IFO/ISO/M2TS/MPG/MPEG/TP/TS/VOB) 下記URLよりダウンロードしてご利用ください。 MPEG-4、MotionJPEG (AVI/MP4)、Quick Time (MOV) Flash Video (FLV) 、WMV9 (ASF/WMV) \*6、 http://www.princeton.co.jp/product/multimedia/pavmp1.html Real Video 8/9/10 (RM / RMVB) 、VC-1 ※PDFファイルを開くには別途Acrobat Readerが必要となります。 LPCM、MPEG-I Layer 1/2/3、MPEG-II Layer 1/2 multichannel、 音声 HE-AACv2、AAC-LC、 Real Audio, WMA9 Pro, WMA9 リモコンの機能 写真 JPEG, BMP, PNG, GIF, TIFF POWER すべてボタン 電源ボタン 6 全てのファイルを表示します。 ሪ 電源をON/OFFします。 MUSIC 音楽ボタン 情報 情報ボタン $(\Gamma)$ 音楽ファイルのみを表示します。 機器の電源をON ~ 再生中のソースに関する情報を 4 5 6 表示します。 PHOTO 写真ボタン 7 8 9 写真ファイルのみを表示します。 数字ボタン 数値を入力する際に使用します。 MOVIE ムービーボタン 機器が正しく接続されている状態で、本 POWER ((+) $\bigcirc$ $\odot$ 体正面の電源ボタンを押すか、リモコン MUTE 動画ファイルのみを表示します。 ミュートボタン

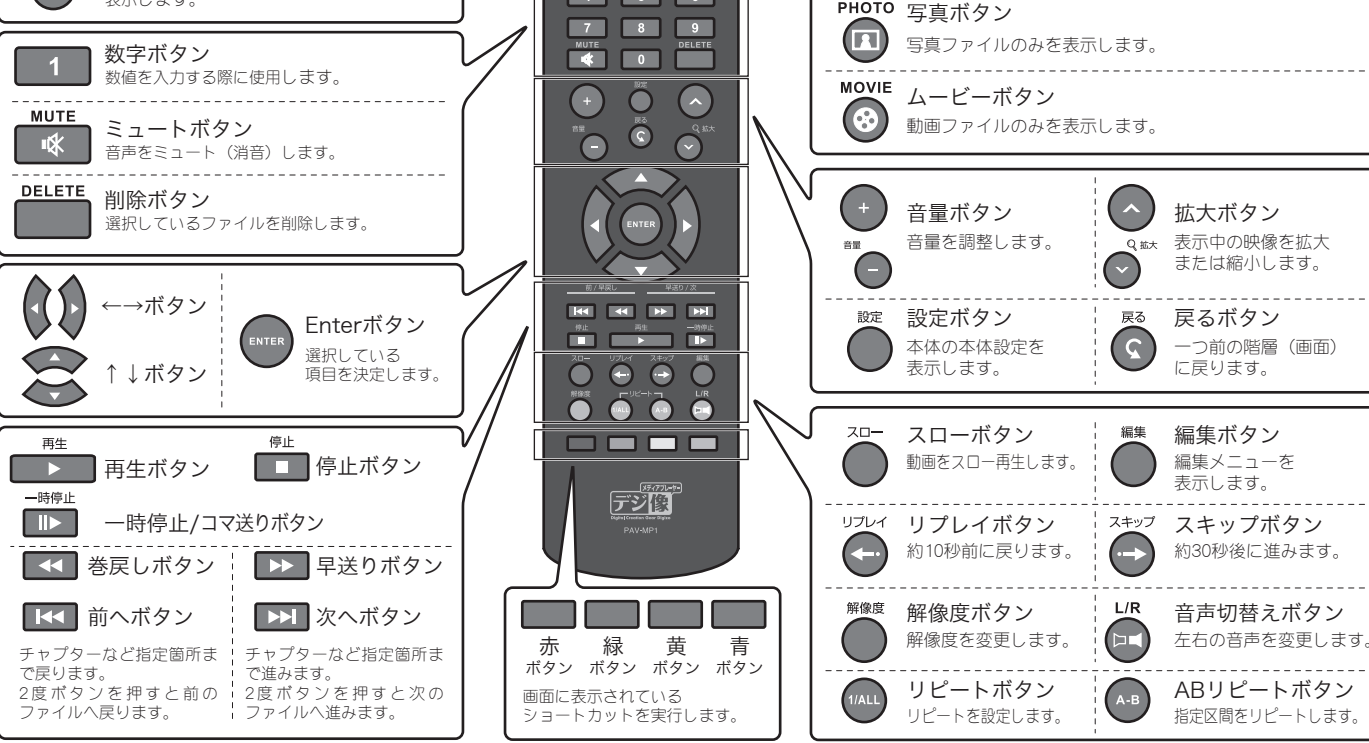

#### ホーム画面の操作方法 再生メニュ-**車生したい種類のファイ**川 本体が起動した後に表示され MUSIC PHOTO MOVIE のみを表示させます。 $\odot$ る右記画面を、「ホーム」画面と 0 $\bigcirc$ ALL MUSIC PHOTO MOVIE 呼びます。 1 2 3 4 5 6 Û のフラウサ 現在選択されている内容は、黄 7 8 9 すべて 🕨 音楽 写真 ムービー 色く表示されています。 プレビュー画面 ● DVDドライブ デジ像 💽 🖣 🔊 メニュー選択 ここには、映像のプリ "o ° o" 🖌 USB - やファイルの― 5 ぶど、現在選択されてい 設定 🜍 ネットワーク る項目の様々な情報が Oj 表示されます。 D UPnP ◎ フレィリスト ホーム画面 $\sim$ 本体設定を表示 $\sim$ 🔊 検索 ■ 再生履歴 C この部分に文字が表示 されている場合、該当す □ ファイルコピー . . . . ed by **Princet** るキーを押すこ 決定 一つ前の階層に戻る 示されている動作を行 います。 \_\_\_\_ンクを押す と、ディスクを取り出しま す。) ショートカットキー デジ像

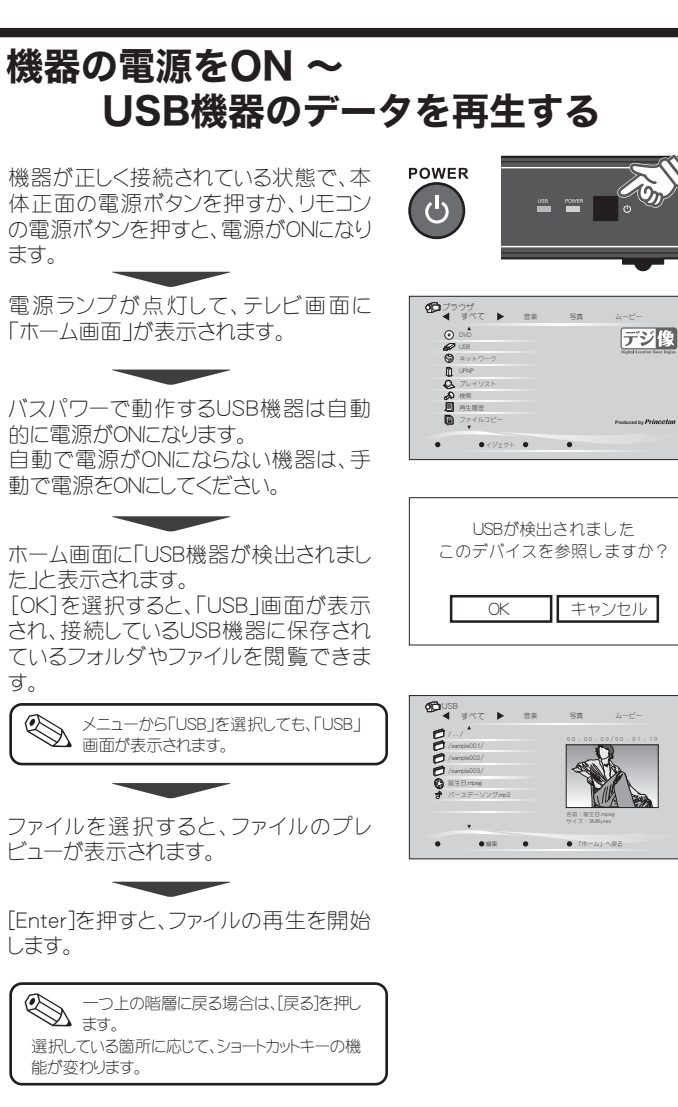

### ■写真ファイルのサムネイル一覧表示 PHOTO

を押して、写真ファイルの一覧が表示されている状態で、ショートカットキーの [黄色]を押すと、サムネイルの一覧が表示されます。

[Enter]を押して、ファイルの再生が開始 されると、選択したファイルから順番にス ライドショー表示されます。

| サムネイルのタイトル |     |    |       |
|------------|-----|----|-------|
|            |     | *  | •     |
| • •        | • ★ | •  |       |
| **         | 1   | ţ. | ** ** |
| • • • • •  |     |    |       |

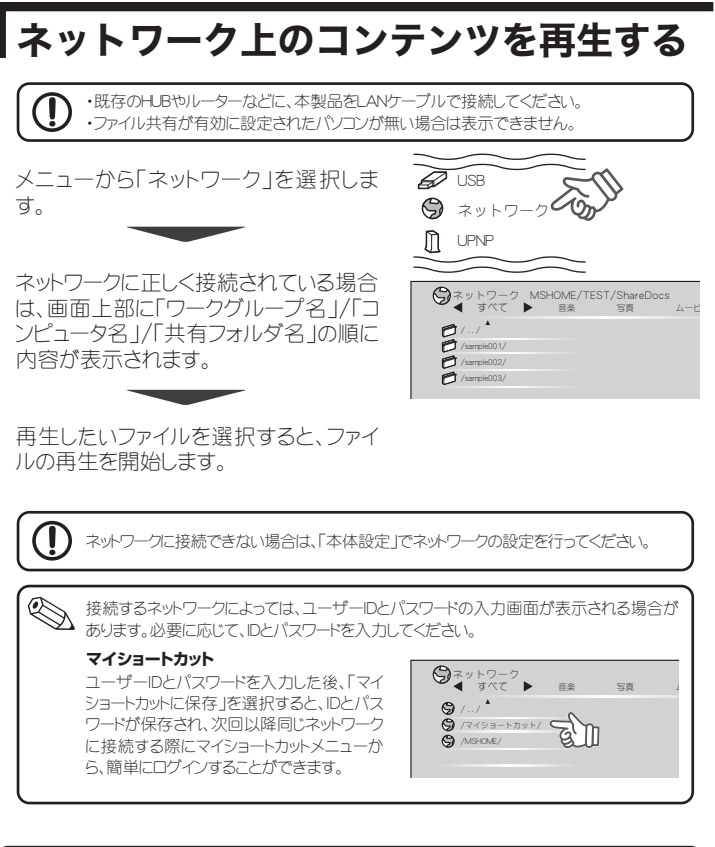

### ネットワークの設定

「無線LAN」メニューは、選択できません。

メニューから「本体設定」を選択します。

「ネットワーク」を選択します。

「有線LAN設定」を選択します。

#### ■DHCP IPの場合

ネットワーク上に、DHCPサーバが存 在する場合は、『DHCP IP(自動)』を 選択します。

「OK」を選択すると、IPアドレスを取得します。

#### ■IPアドレス手動の場合

ネットワーク上に、DHCPサーバが存在しない場合や、特定のアドレスを割り振る場合はこちらを選択します。

#### IPアドレスを手動で設定する場合

IPアドレスを手動で設定する場合、黄色で表示されている箇所を、リモコンの数字ボタンを使用して入力してください。

IPアドレス、サブネットマスク、デフォル トゲートウェイ、DNSサーバのIPアドレ スを設定します。

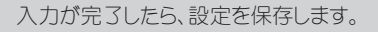

■ Pアドレス 192 . 168 . 0 . 0 サブネットマスク 255 . 255 . 255 . 0 デフォルトゲートウェイ 127 . 0 . 0 . 1 DNSサーバーP 127 . 0 . 0 . 1

● 各数値の詳しい内容については、別途PDFマニュアルを参照して ください。

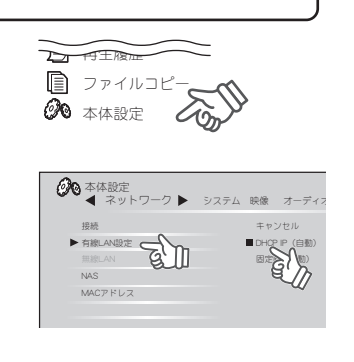

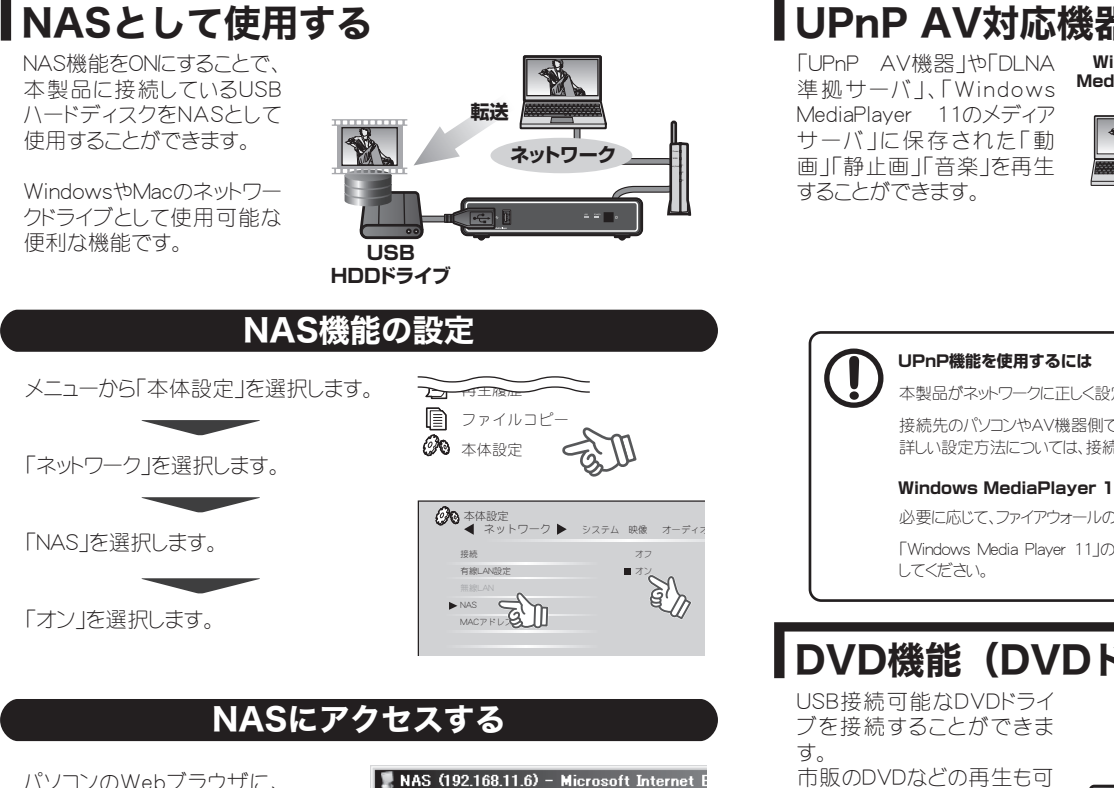

パソコンのWebブラウザに、 本製品に設定されているPP ドレスを入力します。

<例>> 本製品のIPアドレスが、 「192.168.11.6」の場合、 ブラウザのアドレスバーに下 記を入力します。

ⓒ 戻る • ⑦ • ⑦ ● 検索 ▷ フォノ アドレス(D) 🚽 ¥¥192.168.11.6 public プリンタと FAX

ファイル(E) 編集(E) 表示(V) お気に入り(A)

שו

¥¥192.168.11.6

### 便利な使い方

複雑な設定も不要で、安価なUSBハードディスクを簡易的なNASとして使 うことができます!

#### ■複数のパソコンでハードディスクを共有できる

ネットワーク上でアクセスできるので、複数のパソコンでも簡単にUSB ハードディスクを共有できます。

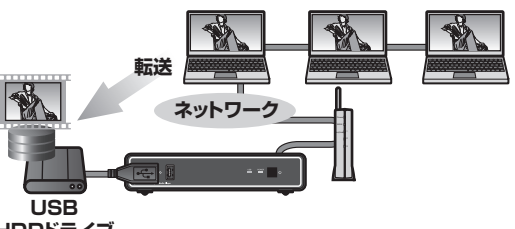

HDDドライブ

### ■パソコンに保存した動画データをテレビで見れる

パソコンのデータをUSBハードディスクに移動するだけで、簡単にテレ ビで見ることができます。

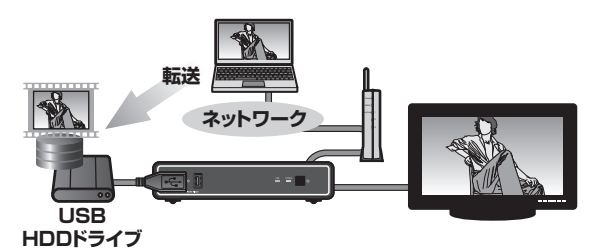

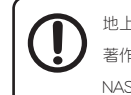

地上デジタル放送など暗号化されたデータは再生できません。 著作権保護されたデータ/コンテンツは再生できません NASとして使用する場合には「自動オフ」機能を無効にしておく事をお勧めいたします。

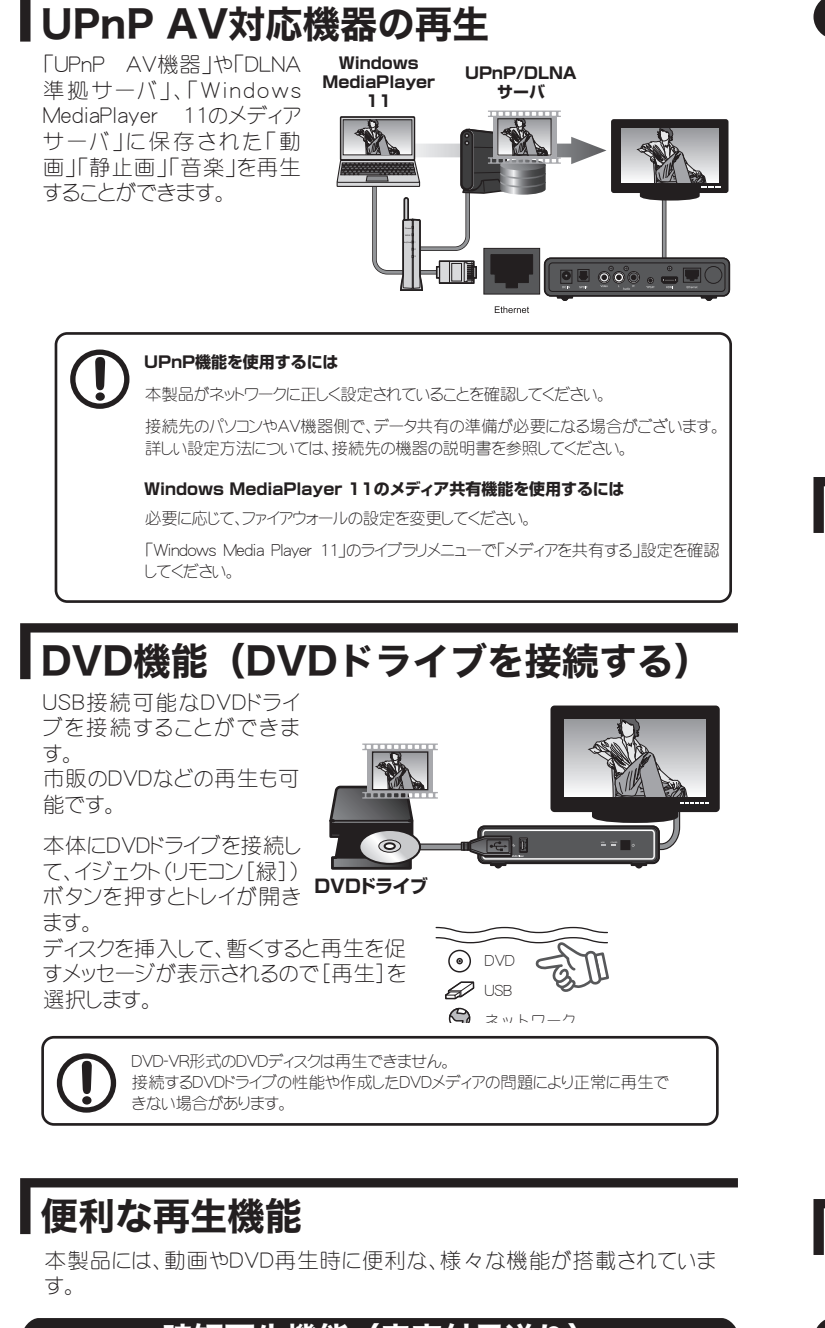

時短再生機能(音声付早送り)

動画やDVD再生中に、[早送り]を押すと 映像を早送りで再生します。 その際、「1.5倍速」と「2倍速」では、音声 を出力したまま再生を行います。

1.5~2倍速は 音付きで早送り再生!

スロー再生機能

動画やDVD再生中に、[スロー]を押すと 映像をスローで再生します。

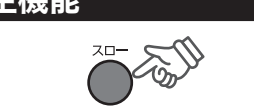

ズーム再生機能

動画やDVD再生中に、「拡大」を押すと映 像の一部分をズームした状態で再生し ます。

■ズーム位置の調整 [↑↓←→]ボタンで、ズーム位置を調整 できます。

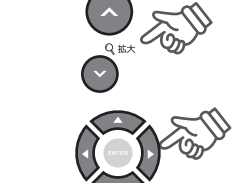

 $( \land )$ 

# スキップ(リプレイ)再生機能

イ)を押すと数秒後(前)にジャンプして 再生します。

### 区間リピート機能

動画やDVD再生中に、[区間リピート]を 押すと指定した任意の範囲だけリピート 再生します。

音楽再生中に、リピート開始位置に設定 したい場所で[区間リピート]を押します。 開始位置 A が設定されます。

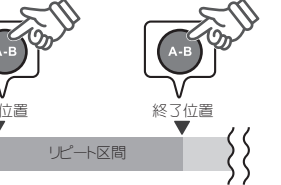

引き続き、リピート終了位置に設定したい 場所で、再度「区間リピート」を押します。 終了位置 B が設定され、設定した A-B 区間をリピート再生します。

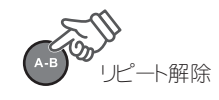

A-B 区間リピートを解除するには [再生] または[区間リピート]ボタンを押します。

## Superレジューム機能

前回の中断場所から続きを再生する事ができます。 また、コンセントから抜いても再生場所を記憶できるので車載した場合でも 便利な機能です。

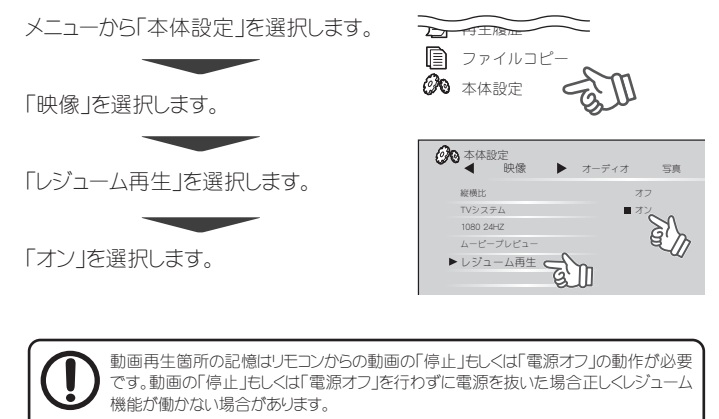

車の中で使用する場合には別途PAV-MP1DC(シガレット電源コード)が必要となります。 車の中で使用する場合には本体及びHDDの動作環境(温度/湿度)などを考慮してご 使用ください。

# プレイリスト

お気に入りのファイルだけを集めた、プレイリストを作成することができます。

## プレイリストの作成

プレイリストに追加したいファイルが選択 して、ショートカットキーの[緑]を押します。

「プレイリストに追加」を選択して[Enter] を押すと、ファイルがプレイリストに追加さ れます。

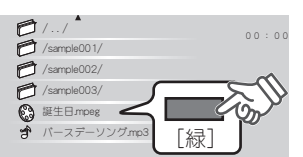

同じメニューで、ファイルの名前を変更したり削除することも可能です。

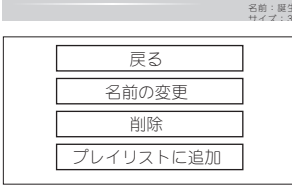

## プレイリストの再生

メニューから「プレイリスト」を選択します。

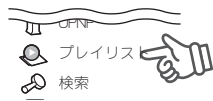

## 履歴再生

再生した履歴を新しいファイルから表示し ます。 直前に再生したファイルも簡単に探すこ とができます。

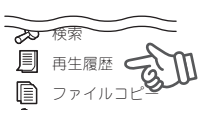

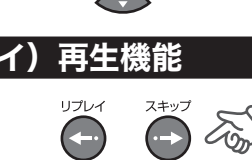

10秒前 30秒後

動画やDVD再生中に、「スキップ」(リプレ

## ファイル検索

USBデバイス内のファイルを検索すること ができます。 検索結果は、ショートカットキーで並べ替 えることもできます。

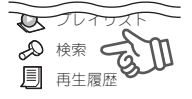

## データコピー機能

本製品を使用して、指定したファイルを任意の場所にコピーすることができ ます。例えば、USBデバイスに保存されているファイルを、ネットワーク上の ハードディスクにコピーすることが可能です。

#### ■コピー元の選択

メニューから「ファイルコピー」を選択しま す。

コピーしたいファイルが保存されている場 所を選択します。

コピーしたいファイルやフォルダを選択し て、ショートカットキーの[赤]を押すと、アイ コンに「チェック」が付きます。

複数のファイルを一度にコピーすることも 可能です。その場合は、複数のファイルに 「チェック」を付けてください。 引き続き、「保存先」を決めます。

#### ■保存場所の選択

ファイルを指定したら、リモコンの「→」を 押して保存先を選択します。

ジョートカットモーのルのコミュエッシュー 場所に新しくフォルダを作成できます。 ショートカットキーの[赤]を押すと、任意の 途中でキャンセルする場合は、[黄]を押します。

保存場所を決めたら、[緑]を押してコ ピーを開始します。

コピーが終了すると、保存先が表示され ます。

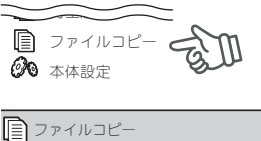

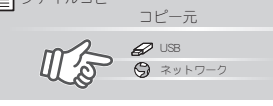

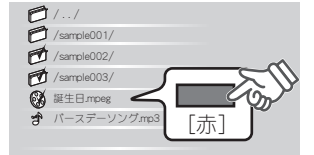

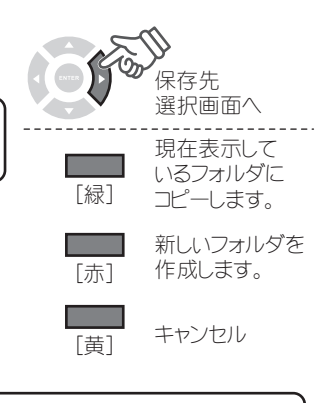

コピー元が「ネットワーク」の場合、保存先に「ネットワーク」を選択することはできません。 新しく作成するフォルダ名はアルファベット入力のみになります。

## 困った時は?

#### ? DVDが再生できない。

接続するDVDドライブの性能や作成したDVDメディアの問題により正常に再 生できない場合があります。

著作権保護されたコンテンツは再生できません。

## ?

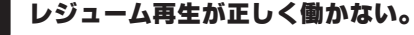

動画の「停止」もしくは「電源OFF」を行わずにコンセントを抜いた場合(電源が 給電されない状態)には、正しくレジューム機能が働かない場合があります。

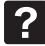

### 「再生履歴」に表示されたファイルが再生されない。

再生履歴に表示されていても現在接続されたUSB機器にファイルが存在しな い場合やネットワーク構成を変えた場合は再生できません。 USB機器の接続構成を変更すると、再生できない場合があります。

# PDFマニュアルの入手方法

PDFマニュアルでは、本誌の内容に加えて、詳しい説明やその他の機 能・操作方法等について説明しています。 下記URLよりダウンロードしてご利用ください。

http://www.princeton.co.jp/product/multimedia/pavmp1.html ※PDFファイルを開くには別途Acrobat Readerが必要となります。